# "校园服务在线"使用说明

校园服务在线网址:xyfw.xujc.com

登录方式: 电子邮箱的账号密码

主要功能:后勤保修、电费查询、证明预约、图书馆研讨室预约及备考联盟区座位申请等(其中,预约收费证明项目需通过支付宝支付)。

| 於局服各在後                                                    |                                                                                       |                                  |
|-----------------------------------------------------------|---------------------------------------------------------------------------------------|----------------------------------|
|                                                           |                                                                                       |                                  |
| 后勤报修<br>为师主提供水电、电器、门窗等便撞报修服;                              | 务<br>务<br>教学校多媒体设备、办公设备(电脑、打印机<br>等)、琴房乐器等便摧报修服务                                      | IT服务<br>校园网问题、各类教学应用平台问题等        |
| 校内教职工通讯录<br>校内教职员工的办公联系方式                                 | 财务相关<br>财务部接销与经费查询系统                                                                  | 备考联盟系统<br>图书馆备考联盟系统              |
| 重置校友邮箱密码<br>(2)限校友,在校生请持相关证件到主3#612                       | 2修改 证明預约系统<br>为学生提供成绩单(中英文)、在学证明(中英<br>文)、毕业证明(英文)、学位证明(英文)、预计毕<br>业证明(中英文)等文件的预约打印服务 | 8000 图书馆研讨室预约<br>为师生提供图书馆研讨室预约服务 |
| 辛船預约<br>为朝职工提供车船预约                                        | 校国网服务<br>为师生提供核图网登陆、状态查询、自助服务<br>(上网终端管理、上网明细查询、运营商帐号绑<br>定等)                         | 消毒預約<br>为軟职工提供办公场所消毒预約           |
| 教室借用預約(非教学活动)<br>为学生提供普通多媒体教室、案例教室、机<br>语音室、多功能厅、音乐厅的借用预约 | 房、 図书館座位預約<br>为师生提供图书馆座位預約服务                                                          | 电费查询<br>为学生提供购电记录和用电记录查询         |

1. 平台登录时类别请选择【学生】,登录用户名为学号,密码为邮箱密码。

| ● 唇の大了素友了進 校园服务在线                              |
|------------------------------------------------|
| 用户登录 请使用您的学院邮件系统的用户名和密码登录                      |
| 用户名:                                           |
| 密 码:                                           |
| 关 別: 学生 ▼                                      |
| 登 录                                            |
| Copyright © 2014 厦门大学嘉庚学院, All Rights Reserved |
| 登录界面                                           |

- 2. 以"后勤报修"为例,登录成功后,进入报修界面,报修类别分为以下三个选项:
  - 后勤报修:园区生活相关事项报修。
  - 教学办公设备类报修:教学办公相关器材的报修。
  - IT 服务: 校园网相关、校园应用平台相关报修。

校园服务在线(学生版)使用说明

| 顧秀在 銭<br>后勤 报修<br>为师生提供水电、电器、门窗等便捷振修服务<br>第)、琴 5                                                                                                    | 设备类报修<br>体设备、办公设备(电脑、打印机<br>乐器等便捷报修服务                                                                                                    |
|----------------------------------------------------------------------------------------------------|----------------------------------------------------------------------------------------------------|
|                                                                                                    | 列表界面                                                                                                    |
| <u>第</u> 务在核 ) 圧動服修<br>水电気振移<br>取りた灯、活躍、水洗六、开关、毛印味、面戸<br>日、参約1英<br>日、参約1英                                                                                                    | 愛<br>文<br>文 |
| ● 二月10日<br>一 一 一 一 一 一 一 一 一 一 一 一 一 一 一 一 一 一 一                                                                                                     | 高户、玻璃等                                                                                                    |
| 【后勤:                                                                                                    |                                                                                                    |
| 服务在线 > 教学办公设备类报修<br>办公设备类(电脑、打印机等)<br>办公设备类(电脑、打印机等) 教学者 教学者 | 各材类<br>、黑板、讲台、电脑、空调、音响、喇 乐器类报修<br>克风等                                                                                                    |
| 【教学办公谈                                                                                                    | 备类报修】界面                                                                                                    |
| 服务在线 > IT服务相关                                                                                                    |                                                                                                    |
| ● 教学应用平台相关<br>教务系统、教学文件系统、邮件系统、校园服务<br>在线相关问题等,也可直接电话0596-6288519                                                                                                    | 校园网相关<br>校园网不通、端口损坏等,也可直接电话0596-<br>6288305(报修时请备注端口号)                                                                                                    |

【IT 服务相关】界面

3. 选择相对应的报修后,进入报修服务请求界面,正确填写报修信息,带\*号的是必填项目, 其他项目是选填,填写完成后点击提交。

| 您要提交的服务请求:学生园区 |                        |  |
|----------------|------------------------|--|
| * 联系电话:        |                        |  |
| *报修地点:         | 格式为: 丰庭1#101           |  |
| 预约维修时段:        | 格式为: 5月8日 9:00 - 10:00 |  |
| * 事件描述:        |                        |  |
|                |                        |  |
|                | 1                      |  |
|                | 提 交 返回列表               |  |

### 报修服务请求界面

4. 点击【服务处理进度】,可查询自己相应的报修项目。点击报修事项对应编号,可查询报 修处理进度的最新进度。在报修事项详细页面中也可以对该报修事项重新进行编辑,或删除 报修事项。

| · 使 幕 学     | 2010年1月1日 一次迎復, 二月1日 二日 二日 二日 二日 二日 二日 二日 二日 二日 二日 二日 二日 二日 |  |  |  |
|-------------|-------------------------------------------------------------|--|--|--|
|             | 四月月天子11153 服务在线 服务处理进度 退出 后勤报修帮助手册                          |  |  |  |
| 服务处理进度      |                                                             |  |  |  |
| 27 « Prev 1 | 2 Next » 编号: 过滤 清除过滤 新增报修                                   |  |  |  |
| 编号          | 点击"服务处理进度",可查询相应的报修事项                                       |  |  |  |
|             | 联系电话:6288                                                   |  |  |  |
| 20220200676 | 报修地点:主三#713                                                 |  |  |  |
| 20230300676 | 新约时间:3月27日9:00-18:00                                        |  |  |  |
|             | 事件描述: 点击事项编号,可查询该报修事项的具体处理进度                                |  |  |  |
| 20230300593 | 联系电话:6288                                                   |  |  |  |
|             | 报修地点:主3#713                                                 |  |  |  |
|             | 预约时间:3月23日 13:00 - 18:00                                    |  |  |  |
|             | 事件描述:                                                       |  |  |  |

# 报修事件列表界面

| 事件编号:2022    | 0700349                            | 返回列表 编辑事件 册            | 删除事件           |                   |        |
|--------------|------------------------------------|------------------------|----------------|-------------------|--------|
| 编号           | 2022070                            | 0349                   |                |                   |        |
| 项目分类名称       | 后勤报修                               | > 水电类报修 > 教学楼及办        | └└室 > 汝室       |                   |        |
| 姓名           |                                    |                        | $\overline{)}$ |                   |        |
| 申请时间         | 2022-07                            | -30 07:11:19           |                | 、<br>你可对自己填报的时间进行 | 行编辑和删除 |
| 联系电话         |                                    |                        |                |                   |        |
| 报修地点         | 理工4#26                             |                        |                |                   |        |
| 预约时段         | 7:00-23:00                         |                        |                |                   |        |
| 事件描述         | 事件描述 有一个灯管不亮了,空调遥控器找不到了,有没有备用的,海尔的 |                        |                |                   |        |
| 处理记录         |                                    |                        |                |                   | 1      |
| 处理时间         | 3                                  | 操作员                    |                |                   |        |
| 2022-07-30 0 | 8:21:32                            | 漳州校区水电维修中心<br>zzxqsdwx | 已分派给力          | K电中心校区水电中心        | 事件处理进度 |
|              |                                    |                        |                |                   |        |

# 报修项目详细信息页面

# 5. 在编辑编辑事件页面中,可以对事项的填报信息进行修改。

| 事件编号:20240800004 返回列表 编辑事件 分派任务 转移事件 复制事件 结束任务 合并事件 关闭事件 删除事件 |                                         |  |
|---------------------------------------------------------------|-----------------------------------------|--|
| 编辑事件                                                          |                                         |  |
| 编号                                                            | 20240800004                             |  |
| 项目分类名称                                                        | 后勤报修 > 空调类及物业其他报修 > 教学楼及办公室             |  |
| 姓名                                                            |                                         |  |
| 申请时间                                                          | 2024-08-08 12:03:55                     |  |
| 联系电话                                                          |                                         |  |
| 报修地点                                                          | 格式为: 丰庭1#101                            |  |
| 预约维修时段                                                        | 8月8日 14:00-15:00 格式为: 5月8日 9:00 - 10:00 |  |
| 事件描述                                                          | 空调不制冷                                   |  |
|                                                               | 更新取消                                    |  |

### 编辑事件界面

当你的报修事项处理完成后,平台会自动发送邮件提醒你维修事件已完成,你可登录平台【服务处理进度】页面对报修事件进行验收,并对报修事件的处理结果进行评价,如若事件并未处理好,你可以选择未处理。(注:如果不进行验收,系统会在规定的时间自动默认验收通过。)

| 服务处理进度      |                                                 |            |          |      |    |
|-------------|-------------------------------------------------|------------|----------|------|----|
| 26 « Prev 1 | 2 Next » 编号: 过滤 清除过滤                            | 新增报修       |          |      |    |
| 编号          | 描述                                              | 申请时间       | 历时       | 状态   | 验收 |
| 20220700351 | 联系电话:<br>报修地点:1561<br>预约时间:15<br>事件描述:test      | 2022-07-30 | 4分钟      | 处理完毕 | 验收 |
| 20220700350 | 联系电话:<br>报修地点:713<br>预约时间:test<br>事件描述:test     | 2022-07-30 | 9分钟      | 未分派  |    |
| 20220600437 | 联系电话:<br>报修地点:主3#713<br>预约时间:6月20日 15:00-18: 00 | 2022-06-20 | 21小时42分钟 | 已关闭  |    |

### 【服务处理进度】列表界面

# 7. 点击"验收"进入验收界面。根据实际情况进行填写。

| <b>事件编号:20220700351 返回列表</b> 验收事件 |                     |  |
|-----------------------------------|---------------------|--|
| 编号                                | 20220700351         |  |
| 项目分类名称                            | IT服务相关 > 教学应用平台相关   |  |
| 姓名                                |                     |  |
| 申请时间                              | 2022-07-30 16:17:10 |  |
| 联系电话                              |                     |  |
| 报修地点                              | 1561                |  |
| 预约时段                              | 15                  |  |
| 事件描述                              | test                |  |
| 故障是否完成                            | ● 已处理 ○ 未处理         |  |
|                                   | 提 交 取 消             |  |

### 报修事件验收界面